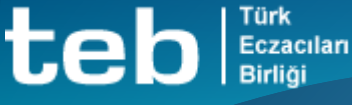

# MEDULA-ÜTS BILDIRİMLERİ İŞLEM BASAMAKLARI

| Concession of the local division of the local division of the loca |                      | Bilgi Güncelleme                                           |                           |
|----------------------------------------------------------------------------------------------------|----------------------|------------------------------------------------------------|---------------------------|
|                                                                                                    |                      | Kullanıcı Bilgileri                                        |                           |
| e-Recete Sorgu                                                                                                    |                      | GLN Numarası :                                             |                           |
| Reçete Giriş                                                                                                    | ſ                    | ÜTS Kurum Numarası :0                                      | <b>_</b> 2                |
| Reçete Listesi                                                                                                    | L. L.                | Telefon Numarası                                           |                           |
| Reçete Listesi                                                                                                    |                      | E-Dosta Adresi                                             |                           |
| Reçete Sorgu                                                                                                    |                      |                                                            |                           |
| <ul> <li>İade Reçete</li> </ul>                                                                                                    |                      | Guncelle                                                   |                           |
| <ul> <li>İlaç Bilgisi</li> </ul>                                                                                                    |                      | 2019 Vili Catic Hacilati Cirici                            |                           |
| <ul> <li>Silinmiş Karekod</li> </ul>                                                                                                    |                      |                                                            |                           |
| <ul> <li>Manuel Reçete Giriş</li> </ul>                                                                                                    |                      | Satiş Hasilati (KDV Hariç) *                               | ·                         |
| Manuel Reçete Liste                                                                                                    |                      | 7143 S.K.Kapsamında Düzenlenen Fatura Tutarı (KDV Hariç) * | :, 00TL.                  |
| :: Fatura                                                                                                    |                      | * Lira ve kuruş hanelerini ayrı ayrı giriniz.              |                           |
| Fatura Sonlandırma                                                                                                    |                      | Hesapla                                                    |                           |
| Eski Fatura Sorgu                                                                                                    |                      |                                                            |                           |
| lade/Kesinti Sorgu                                                                                                    |                      |                                                            |                           |
| Emekli İlaç Katılım                                                                                                    |                      |                                                            |                           |
| :: Hak Sahibi                                                                                                    |                      | oygulamaya Erişim Sağıanan Bilgisayar Sayısı Girişi        |                           |
| Ilaç Sorgu                                                                                                    |                      | Bilgisayar Sayisi : 0                                      |                           |
| Rapor Sorgu/Giriş                                                                                                    |                      | Güncelle                                                   |                           |
| Müstebskik Sorgu                                                                                                    |                      | Sabit (Statik) IP Adres Giriși                             |                           |
| Wusterlakik Sorgu                                                                                                    |                      | Sabit (Statik) IP Adresi : 0 .0 .0 .0                      |                           |
| • Turtuşi Sigortan                                                                                                    |                      |                                                            |                           |
| Mesai Görüntüleme                                                                                                    |                      | Kaydet                                                     | sil                       |
| :: Kullanıcı İslemleri                                                                                                    |                      | Cabit (Ctatil) ID Adroci                                   | tolom Tarihi Altif /Dasif |
| <ul> <li>İstatistik Bilgisi *</li> </ul>                                                                                                    |                      | Sabit (Statik) IP Auresi                                   | 10 (01 / 2017 Altif       |
| Sifre Değiştir                                                                                                    |                      |                                                            | 19/01/201/ AKtif          |
| Bilgi Güncelleme                                                                                                    | <u>1</u>             |                                                            | 29/03/2017 Pasif          |
| Çıkış Yap                                                                                                    | <b>√−</b> ┘ <b>*</b> |                                                            | 29/03/2017 Aktif          |
|                                                                                                    |                      |                                                            | 27/03/2017 Pasif          |
|                                                                                                    |                      |                                                            | 19/01/2017 Aktif          |

Medula ana sayfadaki işlem menüsünde 'BİLGİ GÜNCELLEME' (1) butonu tıklanır;

ÜTS Kurum Numarası (2) kısmına eczane ÜTS kurum numarası girilir,

*'GÜNCELLE'* (3) butonu tıklanarak kayıt tamamlanır.

Bu işlem bir sefere mahsus olmak üzere yapılan 'ÜTS KURUM NO' kayıt işlemidir.

|                                            | Arama Q                             |                                                                                                    | ) 🕴 🎍 enne rennen -          |
|--------------------------------------------|-------------------------------------|----------------------------------------------------------------------------------------------------|------------------------------|
| 🏠 Anasayfa                                 | »Anasayfa                           |                                                                                                    |                              |
| 🖉 Bilgi Bankası 🧹                          |                                     |                                                                                                    |                              |
| 🖉 Bayilik <                                | Merhaba, UTS Ana Uygulamasin        | the second second second second second second second second second second second second second second second se |                              |
| ☆ SUT İşlemleri <                          | Görevler                            |                                                                                                    | Kısayollar 🚺                 |
| < Ürün Hareketleri 🛛 🗸                     | Görev                               | ↓↑ Incele                                                                                                    | Alınan Bayilikler ×          |
| Üretim / İthalat Bildirimi                 | Uygun Kayıt Bulunamadı              |                                                                                                    | Kullanıcı Hesabi İşlemleri X |
| Stok Bildirimi                             |                                     | <u>*</u>                                                                                                    |                              |
| Yetkili Bayi ile İthalat<br>Bildirimi      | Görevler her gece hesaplanmaktadır. |                                                                                                    |                              |
| Verme / Alma Bildirimi $\sim$              |                                     |                                                                                                    |                              |
| Verme Bildir                               |                                     |                                                                                                    |                              |
| Alma Bildir                                |                                     |                                                                                                    |                              |
| Toplu Alma Bildir                          |                                     |                                                                                                    |                              |
| Verme Yaptığım Askıdaki<br>Tekil Ürünlerim |                                     |                                                                                                    |                              |
| Eksik Alma Bildirimleri                    |                                     |                                                                                                    |                              |
| Alinmak İstenmeyen<br>Verme Bildirimlerim  |                                     |                                                                                                    |                              |
| Almak İstemediğim                          |                                     |                                                                                                    |                              |

Medula Bilgi Güncelleme ekranına kayıt edilmesi gereken eczane ÜTS numarası, ÜTS ekranına giriş yapıldığında ana sayfada yer alan firma kayıt numarasıdır. Seb Eczacıla Birliği

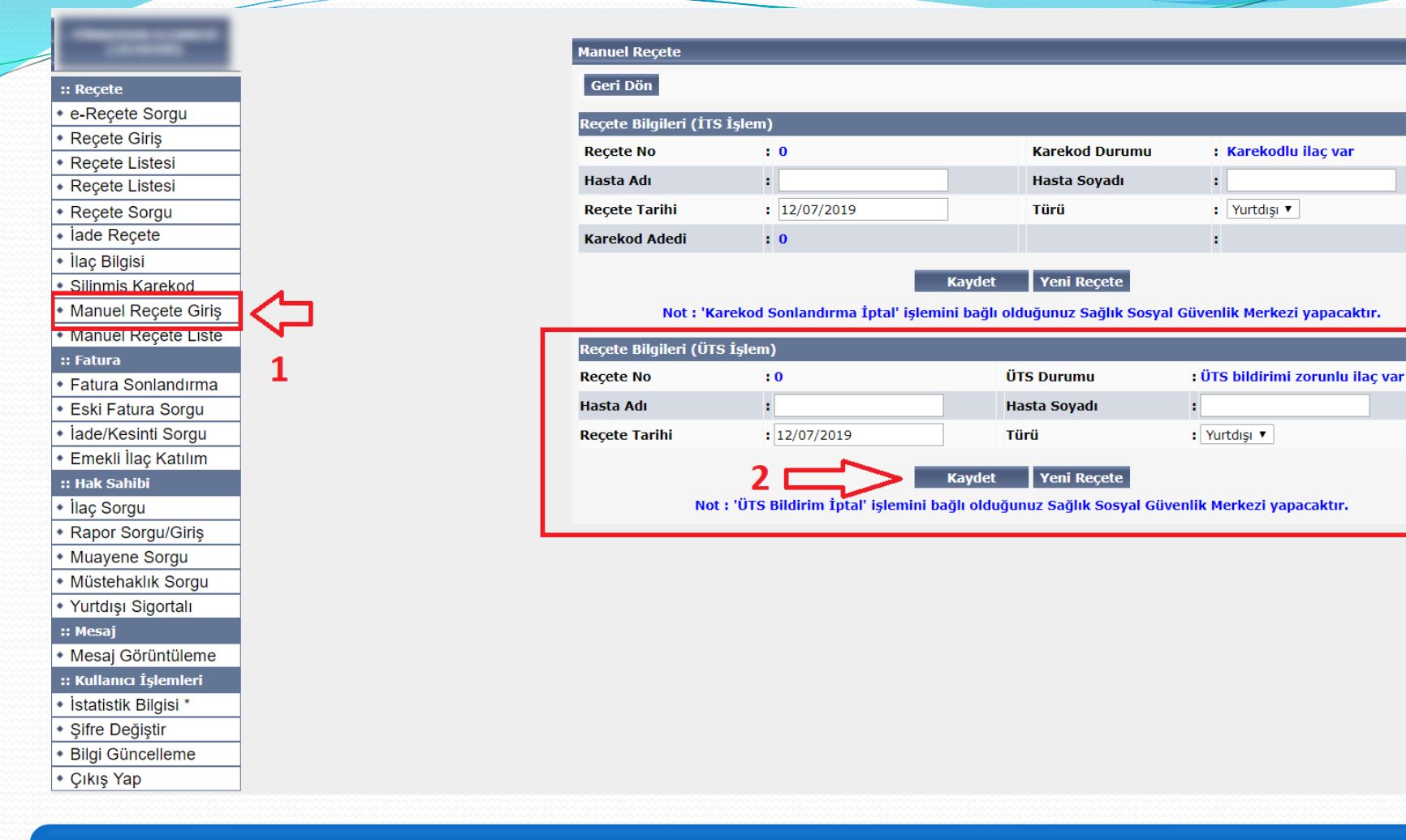

### ÜTS bildirimi yapacağımız reçetenin kaydı için öncelikle Medula ana sayfasındaki 'MANUEL REÇETE GİRİŞ' (1) butonu tıklanır,

Açılan 'ÜTS İŞLEM' ekranına hasta adı-soyadı, reçete tarihi ve reçete türü bilgileri girilerek *'KAYDET' (2)* butonu tıklanır.

```
teb Eczac
Birliği
```

🛛 🛃 Kayıt i

| Decete |  |
|--------|--|
| NULLU  |  |
|        |  |

e-Reçete Sorgu
Reçete Giriş
Reçete Listesi
Reçete Listesi
Reçete Sorgu
İade Reçete
İlaç Bilgisi
Silinmiş Karekod
Manuel Reçete Liste

#### :: Fatura

- Fatura Sonlandırma
- Eski Fatura Sorgu
- İade/Kesinti Sorgu
- Emekli İlaç Katılım
- :: Hak Sahibi
- İlaç Sorgu
  Rapor Sorgu/Giriş
- Muayene Sorgu
- Müstehaklik Sorgu
- Yurtdışı Sigortalı
- :: Mesaj
- Mesaj Görüntüleme
- :: Kullanıcı İşlemleri
- İstatistik Bilgisi \*
- Şifre Değiştir
- Bilgi Güncelleme
- Çıkış Yap

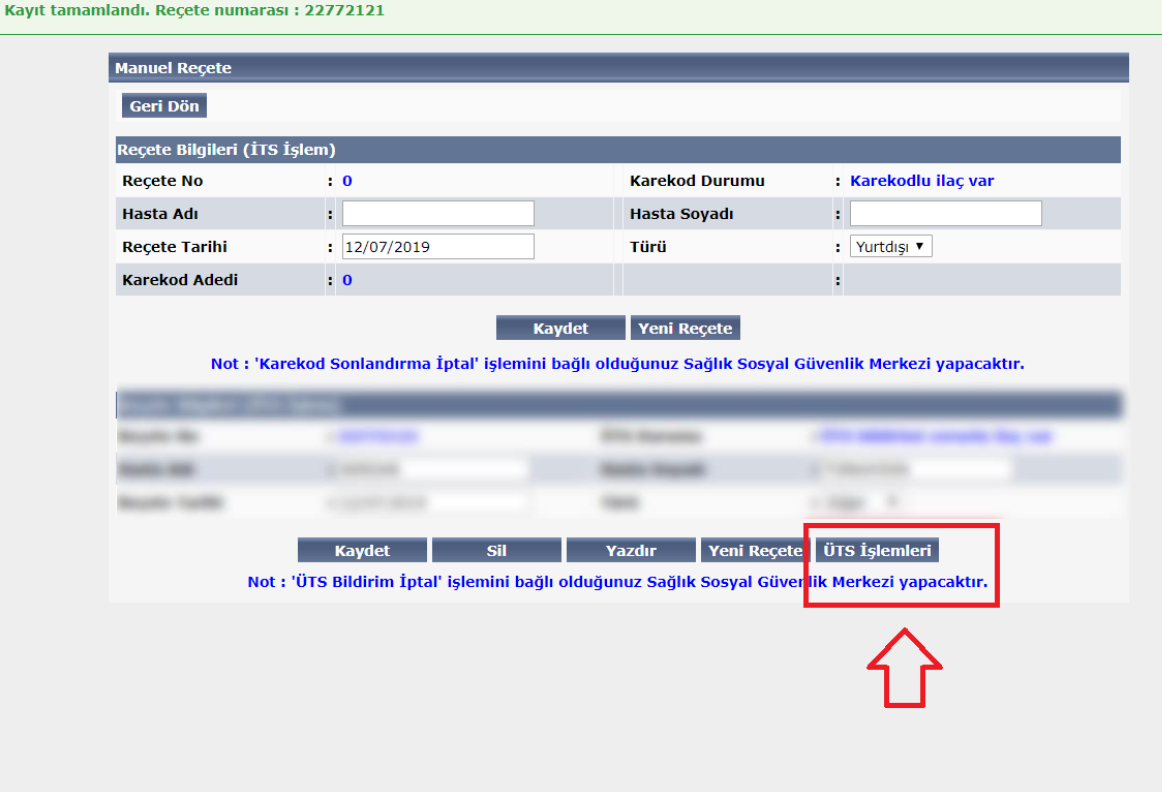

## Reçete kayıt edildikten sonra açılan ekranda 'ÜTS İŞLEMLERİ' butonu tıklanır

Barkod, parti numarası (varsa seri/sıra numarası) ve adet bilgileri girildikten sonra 'YENİ KAYIT EKLE/SEÇİLEN KAYDI GÜNCELLE' (1) butonu tıklanır.

Reçetede yer alan ürünlerin tüm lot numaraları ve adetleri kayıt edildikten sonra 'ÜTS BİLDİRİMİ' (2) butonu tıklanarak bildirim işlemi tamamlanır.

:: Reçete e-Recete Sorgu Reçete Giriş Recete Listesi Recete Listesi Recete Sorgu İade Reçete İlaç Bilgisi Silinmiş Karekod Manuel Reçete Giriş Manuel Recete Liste :: Fatura Fatura Sonlandırma Eski Fatura Sorgu İade/Kesinti Sorgu Emekli İlaç Katılım :: Hak Sahibi İlaç Sorgu Rapor Sorgu/Giriş Muayene Sorgu Müstehaklık Sorgu Yurtdışı Sigortalı :: Mesaj Mesaj Görüntüleme :: Kullanıcı İşlemleri

İstatistik Bilgisi \*
Şifre Değiştir
Bilgi Güncelleme
Çıkış Yap

🚺 ÜTS bildirimi yapılmıştır.

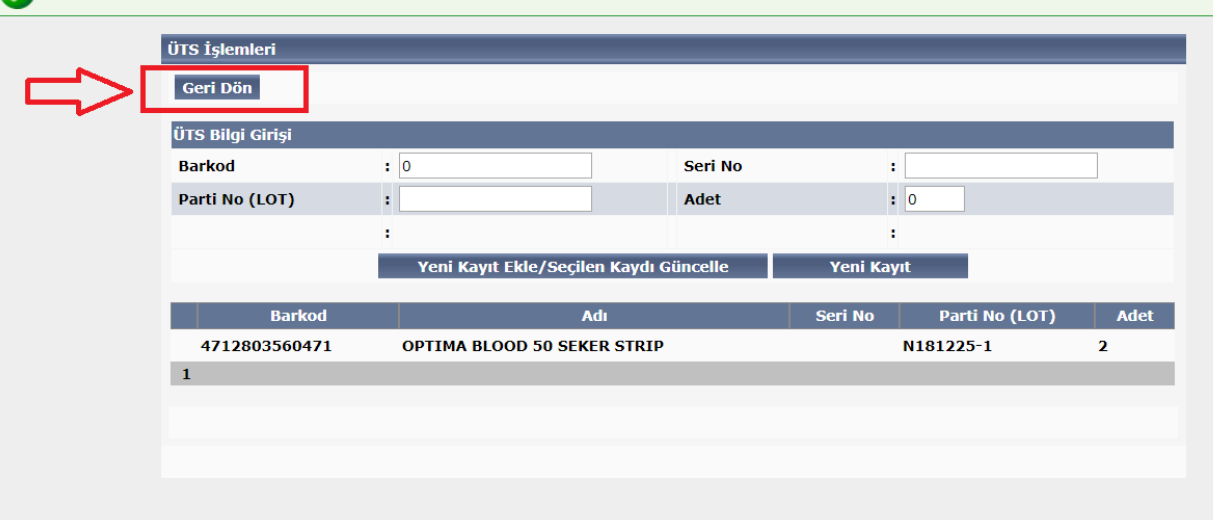

## «ÜTS bildirimi yapılmıştır» onay mesajı alındıktan sonra *'GERİ DÖN'* butonu tıklanır.

teb <sup>Türk</sup> Eczacılı Birliği

#### :: Reçete

e-Reçete Sorgu

- Reçete Giriş
- Reçete Listesi
- Reçete Listesi
- Reçete Sorgu
- İade Reçete
- İlaç Bilgisi
- Silinmiş Karekod
- Manuel Reçete Giriş
- Manuel Reçete Liste

#### :: Fatura

- Fatura Sonlandırma
- Eski Fatura Sorgu
- İade/Kesinti Sorgu
- Emekli İlaç Katılım

#### :: Hak Sahibi

- İlaç Sorgu
- Rapor Sorgu/Giriş
- Muayene Sorgu
- Müstehaklık Sorgu
- Yurtdışı Sigortalı
- :: Mesaj
- Mesaj Görüntüleme
- :: Kullanıcı İşlemleri
- İstatistik Bilgisi \*
- Şifre Değiştir
- Bilgi Güncelleme
- Çıkış Yap

#### Manuel Reçete

#### Geri Dön

| Reçete Bilgileri (İTS İşlem) |              |                |                      |  |  |
|------------------------------|--------------|----------------|----------------------|--|--|
| Reçete No                    | : 0          | Karekod Durumu | : Karekodlu ilaç var |  |  |
| Hasta Adı                    | :            | Hasta Soyadı   | :                    |  |  |
| Reçete Tarihi                | : 12/07/2019 | Türü           | : Yurtdışı 🔻         |  |  |
| Karekod Adedi                | : 0          |                | :                    |  |  |

#### Kaydet Yeni Reçete

Not : 'Karekod Sonlandırma İptal' işlemini bağlı olduğunuz Sağlık Sosyal Güvenlik Merkezi yapacaktır.

| Reçete Bilgiler | (ÜTS İşlem)                     |                              |                                     |
|-----------------|---------------------------------|------------------------------|-------------------------------------|
| Reçete No       | : 22772121                      | ÜTS Duru                     | mu : ÜTS bildirimi yapıldı          |
| Hasta Adı       |                                 | 100 March 100                |                                     |
| Reçete Tarihi   | : 12/07/2019                    | Türü                         | : Diğer ▼                           |
|                 | Kaydet                          | Sil Yazdır                   | Yeni Reçete ÜTS İşlemleri           |
|                 | Not : 'ÜTS Bildirim İptal' işle | emini bağlı olduğunuz Sağlık | iosyal Güvenlik Merkezi yapacaktır. |
|                 |                                 | $\wedge$                     |                                     |

## 'YAZDIR' butonu tıklanarak manuel ÜTS bildirim çıktısı alınır

Manuel Recete ÜTS Bilgileri

Türk

Eczacıları Birliği

teb

| Eczane Kodu :   | Recete No :    | C Sector Contractor |
|-----------------|----------------|---------------------|
| Hasta Adı :     | Hasta Soyadı : | 100 cm              |
| Recete Tarihi : | Recete Türü :  | 10 m                |

### ÜTS Bilgileri

| İLAÇ ADI                       | GTIN          | SN | BN        | XD         | ADET |
|--------------------------------|---------------|----|-----------|------------|------|
| OPTIMA BLOOD 50<br>SEKER STRIP | 4712803560471 |    | N181225-1 | 01.12.2020 | 2    |

# Alınan ÜTS bildirim çıktısı ilgili reçeteye eklenir.